Subject: hi just tryed to re install renegae but comp wont let me can any1 help Posted by the2mcgraths on Tue, 25 Jul 2006 18:18:27 GMT View Forum Message <> Reply to Message

hi just tryed to re install renegae but comp wont let me can any1 help please can any1 help

Subject: Re: hi just tryed to re install renegae but comp wont let me can any1 help Posted by danpaul88 on Tue, 25 Jul 2006 19:59:41 GMT View Forum Message <> Reply to Message

\*sigh\* so, did your computer pick up the disk and throw it at you then run into a corner and sulk because it does not like renegade?

if you want help maybe you could try telling us what the problem is, not just 'renegade wont install'.... any error messages, screenshots, what happens when you click install etc would help

Subject: Re: hi just tryed to re install renegae but comp wont let me can any1 help Posted by the2mcgraths on Wed, 26 Jul 2006 08:29:10 GMT View Forum Message <> Reply to Message

i had it installed the other day but due to me havin to red disc my comp i have to reinstall ren!

dont know how to do a screen shot.

when i load the disc it loads but when i try to install ren it comes up with that error box sayin send error report or don't send if any1 can tell me what to do to help any1 help me then i will do it!

iam 22 and stressin coz i cant play my game iam like a kid! lol

just tell me what to do to do a screen shot and i will do it.

thanks for your help Alan

Subject: Re: hi just tryed to re install renegae but comp wont let me can any1 help Posted by danpaul88 on Wed, 26 Jul 2006 10:41:54 GMT View Forum Message <> Reply to Message

Ok, how to take a screenshot;

1) Press the 'Print Scrn' key on your keyboard when the error is shown (Next to scroll lock usually, on the top row )

2) Open Paint, right click and hit paste. Then save as screenshot, save as type JPG

3) When your posting your reply there is a small box under the main message area, click Browse, and find your saved image. Then click OK, and Upload File. Now when you post your message it should be attached on the bottom.

What version of windows are you using?

Page 2 of 2 ---- Generated from Command and Conquer: Renegade Official Forums